# 东北林业大学继续教育学院关于线上考试使用人脸 识别系统的通知

为有效落实《教育部办公厅关于严格规范高等学历继续 教育校外教学点设置与管理工作的通知》(教职成厅(2022) 1号)精神,进一步规范我校成人函授教学与考试管理,加 强学生考试过程的监督,确保学生成绩公平公正,经我院研 究决定,从本学期开始线上考试使用人脸识别系统,具体操 作如下:

一、Web 端考试

学生在网页端打开网址 <u>https://www.qingshuxuetang.com/</u>登录青书学堂 后,点击"考试安排",找到需要考试的科目,如果需要"人脸识别"的考试会 显示"人脸识别"字样,随后点击"进入考试"

|  | 首页 课程学习 考试安排 毕业管理 | 学籍异动                                                                                                    | L wubei | ▼ 下载APP |
|--|-------------------|----------------------------------------------------------------------------------------------------|---------|---------|
|  | 在线期末考试            |                                                                                                    |         |         |
|  | ▶ 第1学期            |                                                                                                    |         |         |
|  | 大学语文(助考)          | 関试<br>起止日期:2020-05-06 00:00~2020-05-10 00:00 進入考试<br>时长:120分钟 及格分:60分 总分:100分<br>开启人脸识別                   |         |         |
|  | 高等数学一(助考)         | 人脸识别测试 Android<br>起止日期: 2020-04-29 16:20-2020-04-30 22:50<br>时长: 100分钟 及格分: 60分 总分: 100分 成绩: 0分<br>开启人脸识别 |         |         |

进入考试前,首先仔细阅读"考试须知",查看右上方摄像头情况,如果电脑没有连接摄像头,则会显示灰屏,红色字提醒"当前无法检测到摄像头,请确保您的摄像头已正确连接,并为当前浏览器开启访问。"而且点击"开始考试",

### 会提示"请先检测抓拍环境",请学生在连接好摄像头。

#### 考试须知

- 一、考试时间为 2020/05/06 00:00:00 ~ 2020/05/10 00:00:00 ,考试有效时长为 120分钟
- 二、期末考试只能提交一次,答题完毕确认无误之后请点击交卷按钮交卷
- 三、发生页面关闭等意外情况系统将自动保存答题时间与答案,方便继续答题
- 四、系统将自动计时,剩余时间为0时系统将自动交卷,请注意答题时间
- 五、交卷之后等待老师批改,老师批改完之后即可查看考试分数与答案
- 六、本考试开启人脸识别,将在考试过程中进行抓拍,考生以下操作将被视为疑似作弊行为:
- 1.考生未能通过人脸识别检测,而不能进课程在线考试试科目试卷参加考试;
- 2.考生在答卷过程中换人或有其他人加入协作答题,导致人脸识别检测未能通过;
- 3.考生在答卷过程中用已拍摄的本人照片或视频替换本人现场操作,导致人脸识别检测未能通过;
- 4.考生在答卷过程中关闭或拔掉摄像头操作,导致人脸识别检测未能通过;

5.考试环境光线暗淡,逆光操作。

**连接好摄像头后**,请将正脸正对摄像头,确保清晰后点击"开始检测"按钮, 当显示"检测通过,请开始考试"后点击"开始考试",在考试过程中会显示"人 脸抓拍中"的字样以提示学生考试全程都有可能会抓拍学生照片作为是本人答题 的证明。

考试须知 一、考试时间为 2020/05/06 00:00:00 ~ 2020/05/10 00:00:00 ,考试有效时长为 120分钟 二、期末考试只能提交一次,答题完毕确认无误之后请点击交卷按钮交卷 三、发生页面关闭等意外情况系统将自动保存答题时间与答案,方便继续答题 四、系统将自动计时,剩余时间为0时系统将自动交卷,请注意答题时间 五、交卷之后等待老师批改,老师批改完之后即可查看考试分数与答案 六、本考试开启人脸识别,将在考试过程中进行抓拍,考生以下操作将被视为疑似作弊行为: 1.考牛未能诵过人脸识别检测,而不能进课程在线考试试科目试卷参加考试; 2.考生在答卷过程中换人或有其他人加入协作答题,导致人脸识别检测未能通过; 3.考生在答卷过程中用已拍摄的本人照片或视频替换本人现场操作,导致人脸识别检测未能通过; 4.考生在答卷过程中关闭或拔掉摄像头操作,导致人脸识别检测未能通过; 5.考试环境光线暗淡,逆光操作。

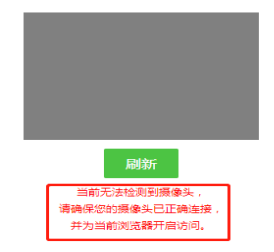

### 考试须知 一、考试时间为 2020/05/06 00:00:00 ~ 2020/05/10 00:00:00 ,考试有效时长为 120分钟 二、期末考试只能提交一次,答题完毕确认无误之后请点击交卷按钮交卷 三、发生页面关闭等意外情况系统将自动保存答题时间与答案,方便继续答题 四、系统将自动计时,剩余时间为0时系统将自动交卷,请注意答题时间 五、交卷之后等待老师批改,老师批改完之后即可查看考试分数与答案 检验通过,请开始考试 六、本考试开启人脸识别,将在考试过程中进行抓拍,考生以下操作将被视为疑似作弊行为: 1.考生未能通过人脸识别检测,而不能进课程在线考试试科目试卷参加考试; 2.考生在答卷过程中换人或有其他人加入协作答题,导致人脸识别检测未能通过; 3.考生在答卷过程中用已拍摄的本人照片或视频替换本人现场操作,导致人脸识别检测未能通过; 4.考生在答卷过程中关闭或拔掉摄像头操作,导致人脸识别检测未能通过; 5.考试环境光线暗淡, 逆光操作。 青书学堂演示平台 12 课程:数学(文科) 批次专业: 201801-电意专业(专升本) 总时长: 100分钟 剩余时间:98分:15秒 1. (单选题) 计算刚架时,位移法的基本结构是()(本题10.0分) A、超静定铰结体系 B、单跨静定梁的集合体 C、单跨超静定梁的集合体 D、静定刚架 人脸识别抓拍中 2. (多选题)并励直流电机的损耗包括()。(本题10.0分) A、定子绒组和转子绕组的钢耗 B、定子铁心的铁耗 C、机械损耗和杂散损耗 D、转子铁心的铁耗 3. (问答题) 一元一次不等式组的类型(本题10.0分) A A 4. (阅读理解题)集合与集合的关系

二、手机 APP 端考试

学生在手机登录青书学堂 APP 后,点击屏幕下方"课程",找到需要考试的 科目 (需要考试的科目会显示考试名称以及开考时间),点击该门课程,随后点 击"课程考试"

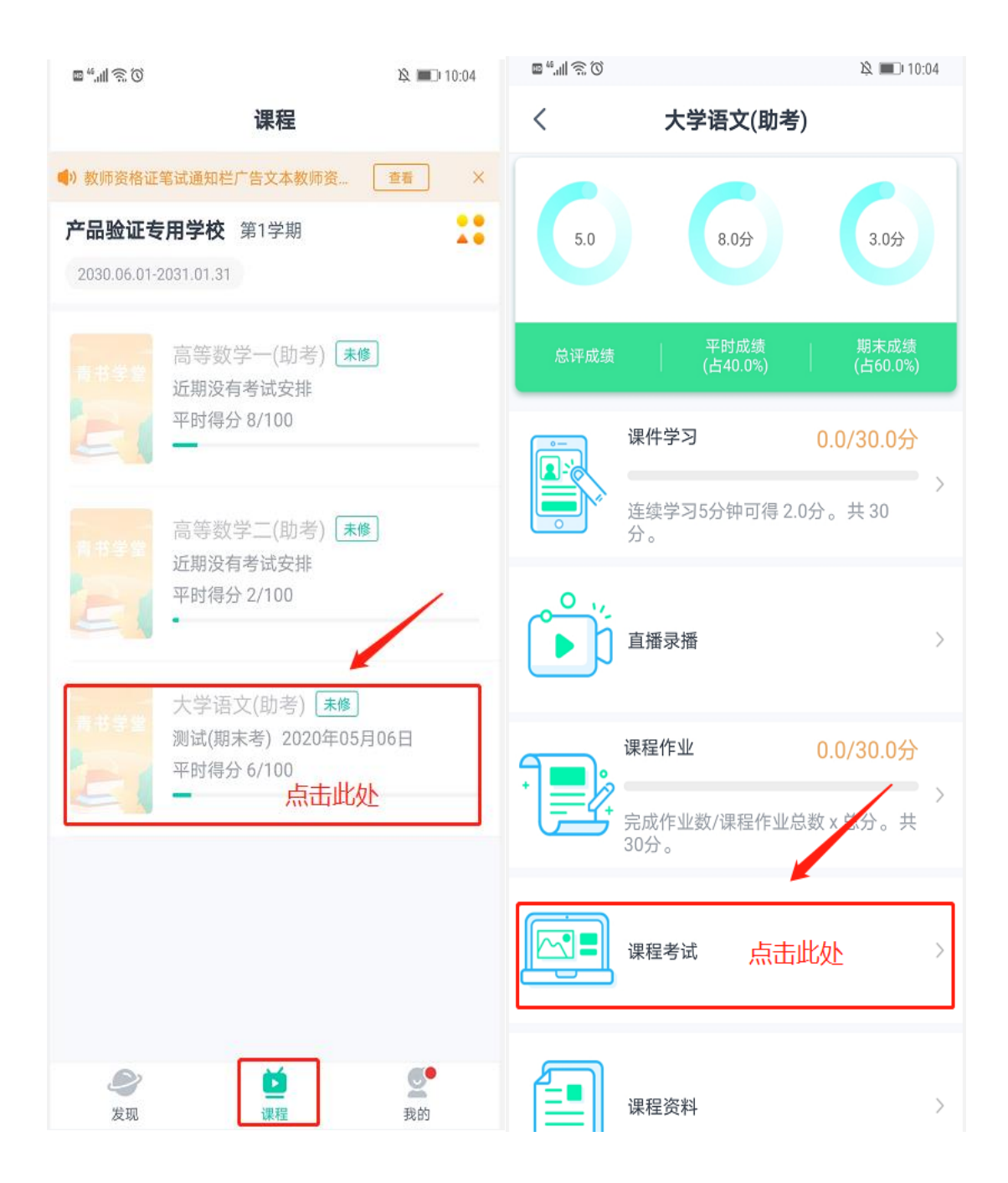

在"课程考试"界面可以看到该门考试显示"人脸识别"字样,说明考试需要人脸识别,在考试时间内点击进入考试,点击进入考试后手机会提示"是否允许事书学堂拍摄照片和录制视频",请点击"始终允许"(手机型号不同,提示不同)/也可在手机设置——应用——青书学堂——打开相机权限,否则无法人脸识别功能。如果手机本来就设置好青书学堂有该权限,则直接进入"人脸识别环境检测"。

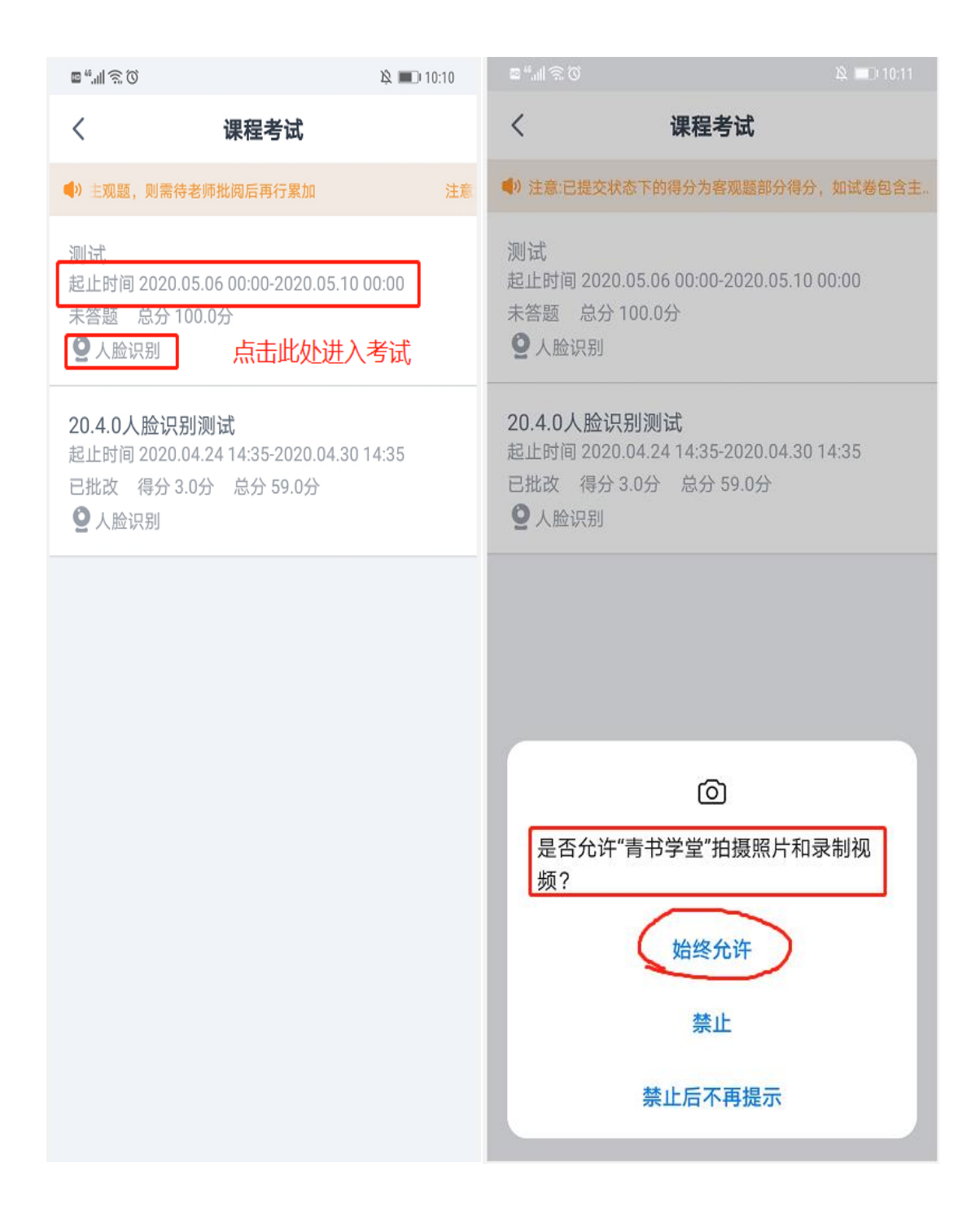

进入考试前:需要进入"人脸识别环境检测",点击"去检测",然后请在摄像框对准自己的正脸,确保头像清晰后点击"开始检测"按钮,出现"检测中"的字样,若没有对准脸或模糊等情况会提示"请调整摄像头对准正脸的位置", 调整好后请点击"重新检测",检测成功后点击"进入考试",再点击"开始答题",考试过程中:左上角会显示"人脸识别抓拍中"的字样以提示学生考试全

## 程都有可能会抓拍学生照片作为是本人答题的证明。

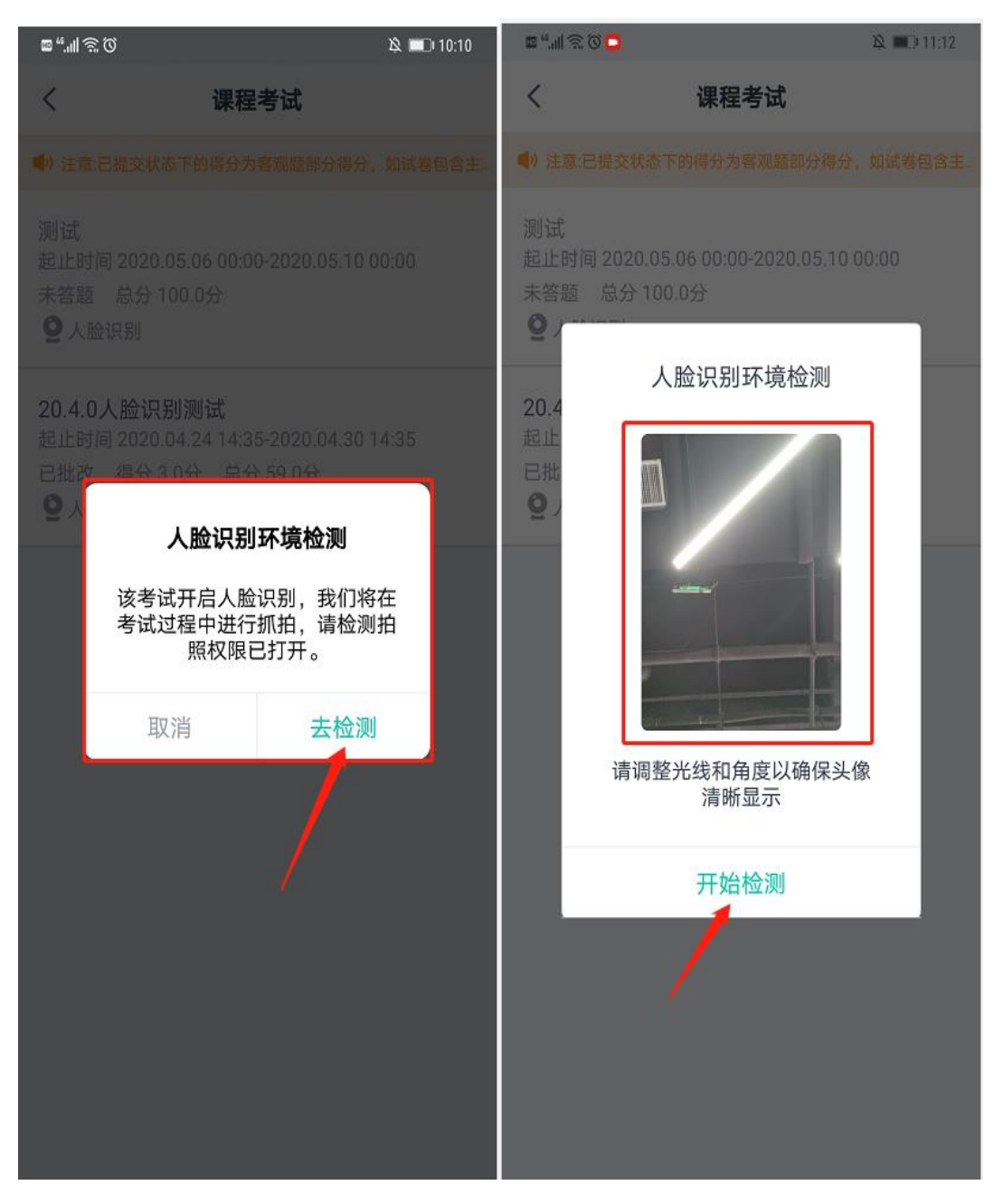

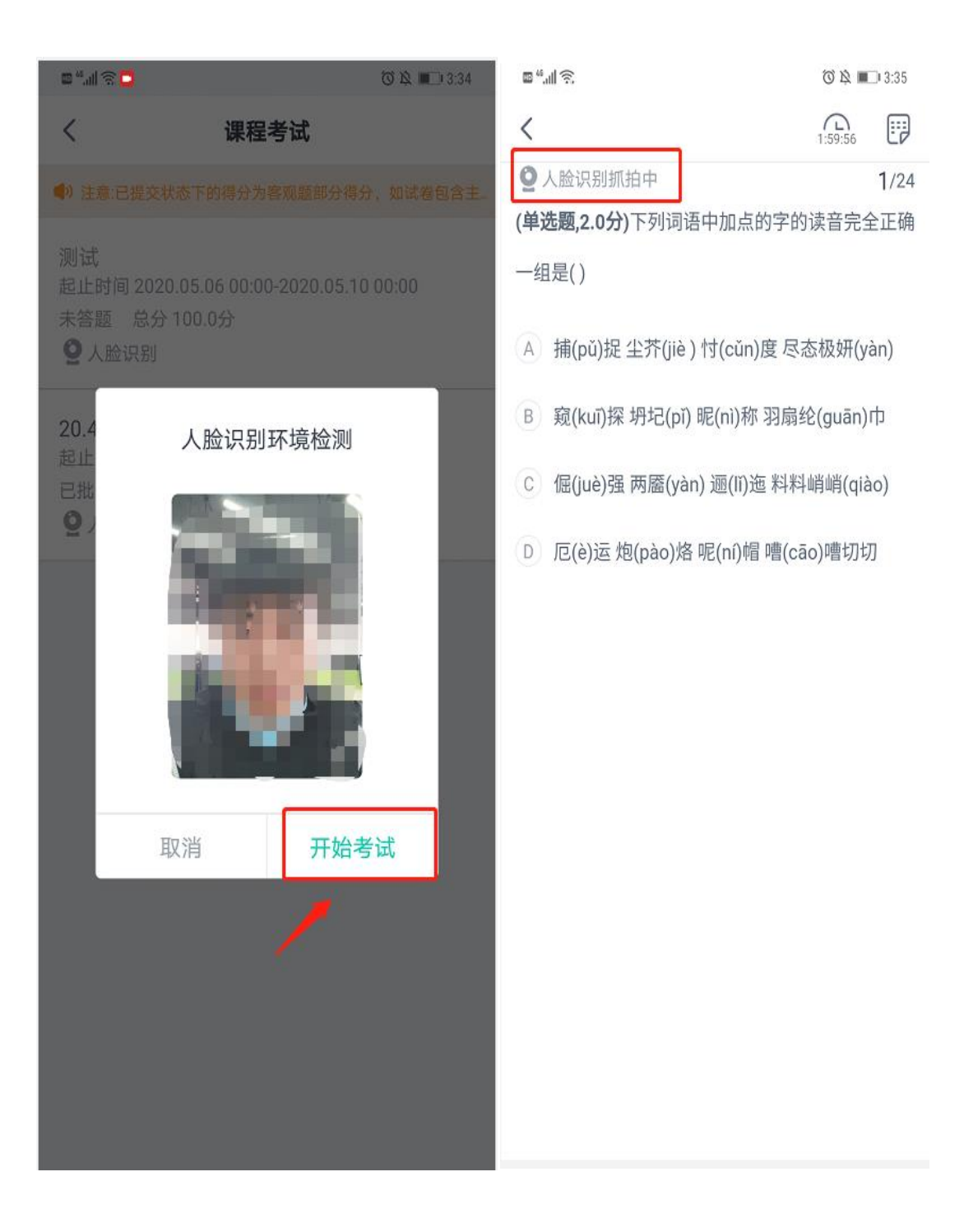

注意:同一设备上、同一次考试,一次检测通过后,保存考试再进入时, 无需再检测。若检测成功后,未点击弹框的开始考试就离开的,下次进入需再次 检测。

东北林业大学继续教育学院

2022年5月23日